E院实验动物中心

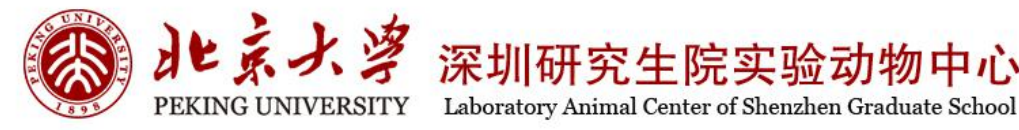

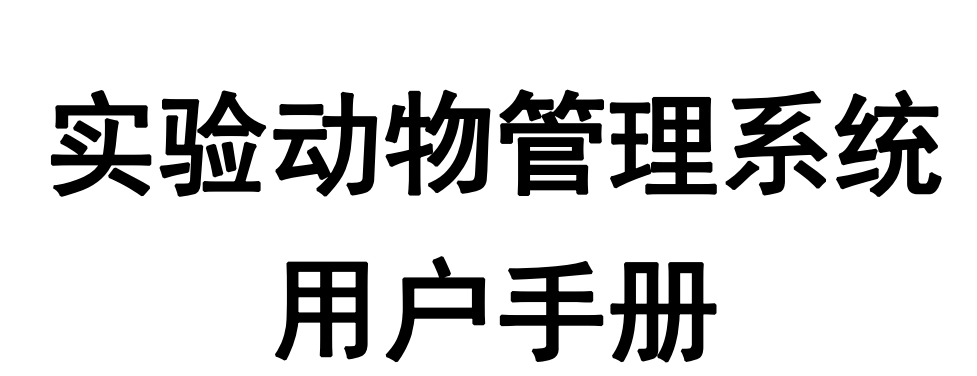

伦理申请

北京大学深圳研究生院

实验动物中心

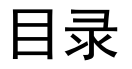

| 会员注册          | 2 |
|---------------|---|
| 会员登录          | 3 |
| 修改密码          | 4 |
| 我授权的伦理申请      |   |
| 实验动物研究计划修改    | 9 |
| 申请实验动物研究计划声明书 |   |
| 年度审查          |   |
| 新建课题          |   |
|               |   |

会员注册

| Impediate       Impediate         Impediate       Impediate         Impediate <th></th> <th>PEKING UNIVERSITY Laboratory Animal Center Of Sheadb</th> <th>动物中心<br/>ee Graduate School</th>                                                                                                    |                 | PEKING UNIVERSITY Laboratory Animal Center Of Sheadb | 动物中心<br>ee Graduate School |
|----------------------------------------------------------------------------------------------------|-----------------|------------------------------------------------------|----------------------------|
| Image: Set Set Set Set Set Set Set Set Set Set                                                                                                    |                 | 已注册用户                                                |                            |
| Image: Image: Imag  | Æ               | 户名                                                   |                            |
| Image: Image: Image |                 | 密码                                                   |                            |
| Provide State State St |                 | 登录                                                   |                            |
| Provenue         Provenue                                                                                                    |                 | 忘记离码?                                                |                            |
|                                                                                                    |                 | 新注册                                                  |                            |
| AfizH         HP-4       Ff(EHP-9, W2-st)TWK         SKRHWAR       WG         SKRHWAR       WG         SKRWAR       MG         SKRWAR       MG <t< th=""><th>6</th><th>PEKING UNIVERSITY Laboratory Animal Center Of Sheath</th><th>动物中心<br/>eo Greduate School</th></t<>                                                                                                    | 6               | PEKING UNIVERSITY Laboratory Animal Center Of Sheath | 动物中心<br>eo Greduate School |
| 新式主册         用户名 博使用字母、数字或下划线         第客時 (2)         第客時 (2)         第客時 (2)         第客時 (2)         第客時 (2)         第名時 (2)         第名時 (2)         第名時 (2)         第名時 (2)         第名時 (2)         第名時 (2)         第名時 (2)         第名時 (2)         第名時 (2)         第名時 (2)         第名時 (2)         第名時 (2)         第名時 (2)         第日 (2)         第日 (2) <td></td> <td></td> <td></td>                                                                                                    |                 |                                                      |                            |
| 用户名 康使用字母、数字或下划线       必須         第签码投给       必須         第签码投给       必須         身份证       必須         身份证       必須         身份证       必須         身份证       必須         身份证       必須         身份证       必須         身份证       必須         方公电话号码       必須         方公电话号码       必須         方公电话号码       必須         方公电话号码       必須         方公电话号码       必須         方公电话号码       必須         方公电话号码       必須         方公电话号码       必須         方公电话号码       必須         方公电话号码       少少         方公电       夏所         夏所       夏所         夏所       夏所         夏所会近日       夏所         夏所会近日       夏所         夏       夏         夏       夏         夏       夏         夏       夏         夏       夏         夏       夏         夏       夏         夏       夏         夏       夏         夏       夏         夏       夏                                                                                                    |                 | 新注册                                                  |                            |
| III Pred järgett Pred värset tvåkt       Ørgi         Järket Pred värset tvåkt       Ørgi         Järket Pred värset tvåkt                                                                                                    |                 |                                                      |                            |
| 明中名       資使用字母、数字或下划线       必須         新窓時な絵       ②須         第約窓時な絵       ②須         第約窓時な絵       ②須         第約窓時な絵       ②須         第約部       ②須         第約部       ②須         第約部       ③23         第約部       ③24         第約部       ③25         第6日       ②26         第6日       ②26         第6日       ③26         夏が日       ②26         第6日       ③26         夏が日       ③26         第6日       ③26         夏が日       ③26         夏が日       ③26         夏が日       ③26         夏が日       ③26         夏が日       ③26         夏が日       ③26         夏が日       ③26         夏が日       ④26         夏が日       ④26         夏が日       ④26         夏が日       ④26         夏が日       ④26         夏が日       ④26         夏が日       ●26         夏が日       ●26         夏が日       ●26         夏が日       ●26         夏が日       ●26      <                                                                                                    |                 |                                                      |                            |
| 新窓時次號       ※         第窓時次號       ※         第窓時次號       ※         第窓時次號       ※         第       ※         第       ※         第       ※         第       ※         第       ※         第       ※         第       ※         ※       ※         ※       ※         ※       ※         ※       ※         ※       ※         ※       ※         ※       ※         ※       ※         ※       ※         ※       ※         ※       ※         ※       ※         ※       ※         ※       ※         ※       ※         ※       ※         ※       ※         ※       ※         ※       ※         ※       ※         ※       ※         ※       ※         ※       ※         ※       ※         ※       ※         ※       ※         ※       ※                                                                                                    | 用户名             | 请使用字母、数字或下划线                                         | 必结                         |
| 新密码投验       201         現名       201         身份证       201         电子邮件       ※注意证电之信         邮件验证码       202         可以目台       202         方公电话号码       202         方公电话号码       202         方公电话号码       202         方公电话号码       203         方公电话号码       203         方公电话号码       203         方公电话号码       203         方公电话号码       203         方公电话号码       203         方公电话号码       203         夏新空江码       203         夏新空江码       203         夏新空江码       203         夏新空江码       203         夏新空江码       203         夏新空江码       203         夏新空江码       203         夏新空江码       203         夏新空江码       203         夏新空江回       203         夏新空江回       203         夏新空山田       203         夏新空山       203         夏新空山       203         夏新空山       203         夏新空山       203         夏新安       203         夏夏       203         夏                                                                                                    | 新密码             |                                                      | 必填                         |
|                                                                                                    | 新密码校验           |                                                      | 业相                         |
| 身份证          电子邮件          邮件验证码          邮件验证码          方公电话号码          方公电话号码          方公电话号码          第10          第2/25          第11          方公电话号码          方公电话号码          第10          方公电话号码          方公电话号码          方公电          方公电          方公电          「方子子号          「方子子号          「方子子号          「方子子号          「方子子号          「方子子号          「方子子号          「方子子号          「方子子号          「方子子号          「方子子号          「方子子号          「方子子号          「方子子号          「方子子号          「方子子号          「方子子号          「方子          「方子                                                                                                    | 姓名              |                                                      | 业相                         |
| 电子邮件       ************************************                                                                                                    | 身份证             |                                                      |                            |
| 邮件验证码       ②         手机号码       ②         所展单位       ②         所展单位       ③         方公电话号码       ③         工号/芬号       ③         節门       ③         培训证书编号       ③         验证码       ③         验证码       ③         ·       ·         ·       ·         ·       ·         ·       ·         ·       ·         ·       ·         ·       ·         ·       ·         ·       ·         ·       ·         ·       ·         ·       ·         ·       ·         ·       ·         ·       ·         ·       ·         ·       ·         ·       ·         ·       ·         ·       ·         ·       ·         ·       ·         ·       ·         ·       ·         ·       ·         ·       ·         ·       ·         ·       · </td <td>电子邮件</td> <td></td> <td>发送验证码必须</td>                                                                                                    | 电子邮件            |                                                      | 发送验证码必须                    |
| 手机号码       ②         所履单位       ③         か公电活号码       ③         工号/学号       ③         第10       ③         時間       ③         時間       ③         第回       ③         第回       ③         第回       ○         第回       ○         第回       ○         第回       ○         第回       ○         第回       ○         夏新登江码       ○         夏       ○         夏       ○ <td>邮件验证码</td> <td></td> <td>必措</td>                                                                                                    | 邮件验证码           |                                                      | 必措                         |
| 所展单位       ② ② ③         か公串活号码       □         エ号/学号       □         部门       □         培训证书编号       ② ④         验证码       ③ ⑤         慶前途近码       ② ∅         慶前金近码       ② ∅         夏新釜近码       ② ∅         夏新釜近码       ② ∅         夏       □         月:       点击实验动物研究计划申请管理系统, 跳转页面后点击新注册;                                                                                                    | 手机号码            |                                                      | 必道                         |
| か公电话号码                                                                                                    | 所属单位            |                                                      | 10 10 10 10                |
| 工号/学号         部门         培训证书编号         必須         验证错         资新绘证明         建交         月:         点击实验动物研究计划申请管理系统, 跳转页面后点击新注册;                                                                                                    | 办公电话号码          |                                                      |                            |
| 部门       少////////////////////////////////////                                                                                                    | 工号/学号           |                                                      |                            |
| 培训证书编号       必須         验证码       ⑥ ⑦ ∨ ♀ ℕ ×         局新验证码       必須         提交       週         月:       点击实验动物研究计划申请管理系统,跳转页面后点击新注册;                                                                                                    | 部门              |                                                      |                            |
| ▶       ●       ●       ●       ●       ●       ●       ●       ●       ●       ●       ●       ●       ●       ●       ●       ●       ●       ●       ●       ●       ●       ●       ●       ●       ●       ●       ●       ●       ●       ●       ●       ●       ●       ●       ●       ●       ●       ●       ●       ●       ●       ●       ●       ●       ●       ●       ●       ●       ●       ●       ●       ●       ●       ●       ●       ●       ●       ●       ●       ●       ●       ●       ●       ●       ●       ●       ●       ●       ●       ●       ●       ●       ●       ●       ●       ●       ●       ●       ●       ●       ●       ●       ●       ●       ●       ●       ●       ●       ●       ●       ●       ●       ●       ●       ●       ●       ●       ●       ●       ●       ●       ●       ●       ●       ●       ●       ●       ●       ●       ●       ●       ●       ●       ●       ●       ●       ●       ●                                                                                                    | 培训证书编号          |                                                      | 必須                         |
| 验证码       6 8 V C N X         刷新绘证码       周新绘证码         验证验证码       20/4         提交       月:         点击实验动物研究计划申请管理系统,跳转页面后点击新注册;                                                                                                    |                 |                                                      |                            |
| 刷新绘证码         验证验证码         建交         月:         点击实验动物研究计划申请管理系统,跳转页面后点击新注册;                                                                                                    | 验证码             | 68VCNX                                               |                            |
| 验证验证码     必/道       提交     月:       点击实验动物研究计划申请管理系统,跳转页面后点击新注册;                                                                                                    |                 | 刷新验证码                                                |                            |
| 提交<br>月:<br>点击实验动物研究计划申请管理系统,跳转页面后点击新注册;                                                                                                    | 验证验证码           |                                                      | 必措                         |
| 月:<br>点击实验动物研究计划申请管理系统,跳转页面后点击新注册;                                                                                                    |                 |                                                      |                            |
| 月:<br>点击实验动物研究计划申请管理系统,跳转页面后点击新注册;                                                                                                    |                 | 提交                                                   |                            |
| 点击实验动物研究计划申请管理系统,跳转页面后点击新注册;                                                                                                    | 月:              |                                                      |                            |
|                                                                                                    | 点击实验动物研究计划申请管理系 | 系统,跳转页面后点击新注册;                                       |                            |

4. 动物中心管理员每天会定时审核,也可致电0755-86203260加快审核。

#### 会员登录

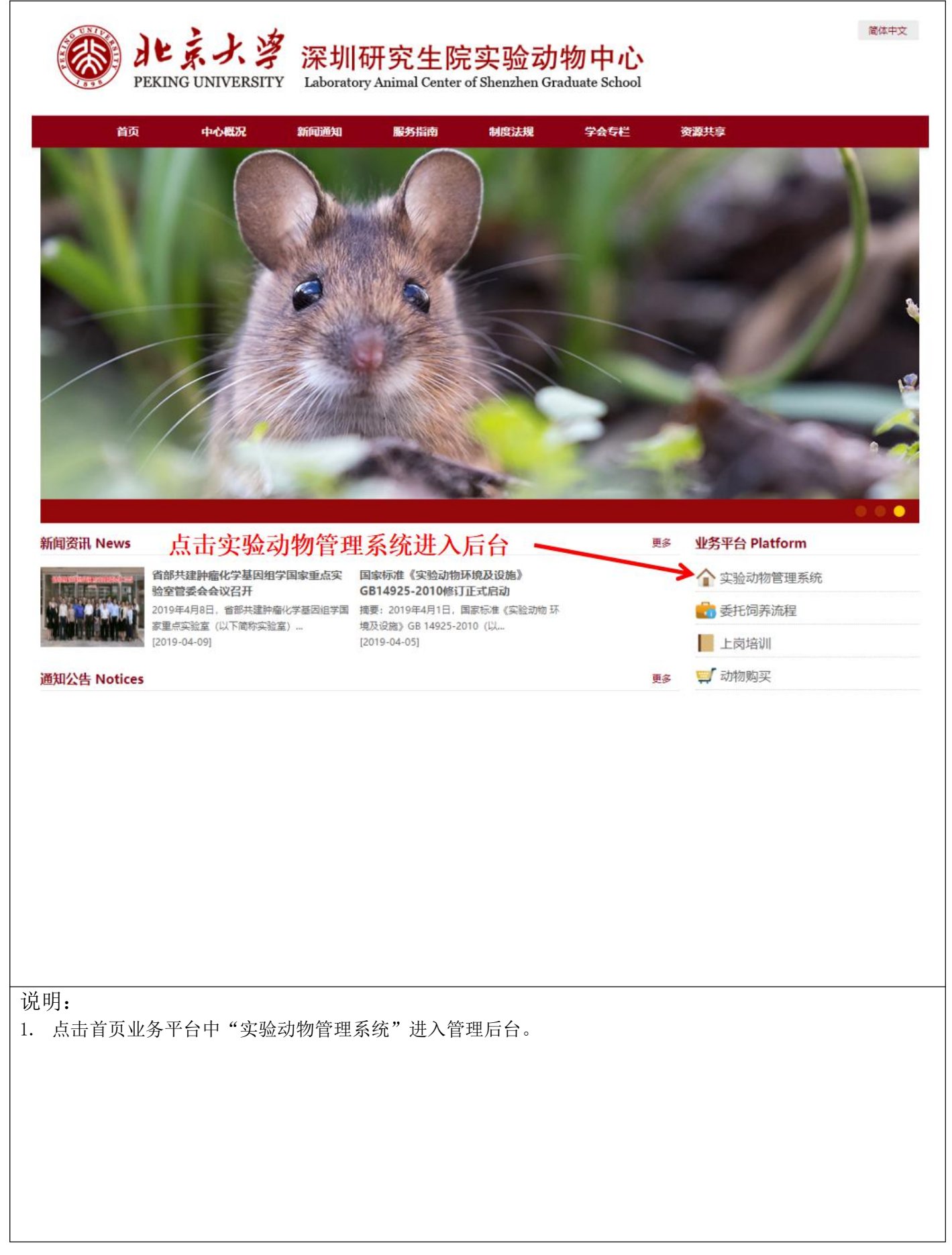

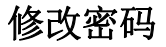

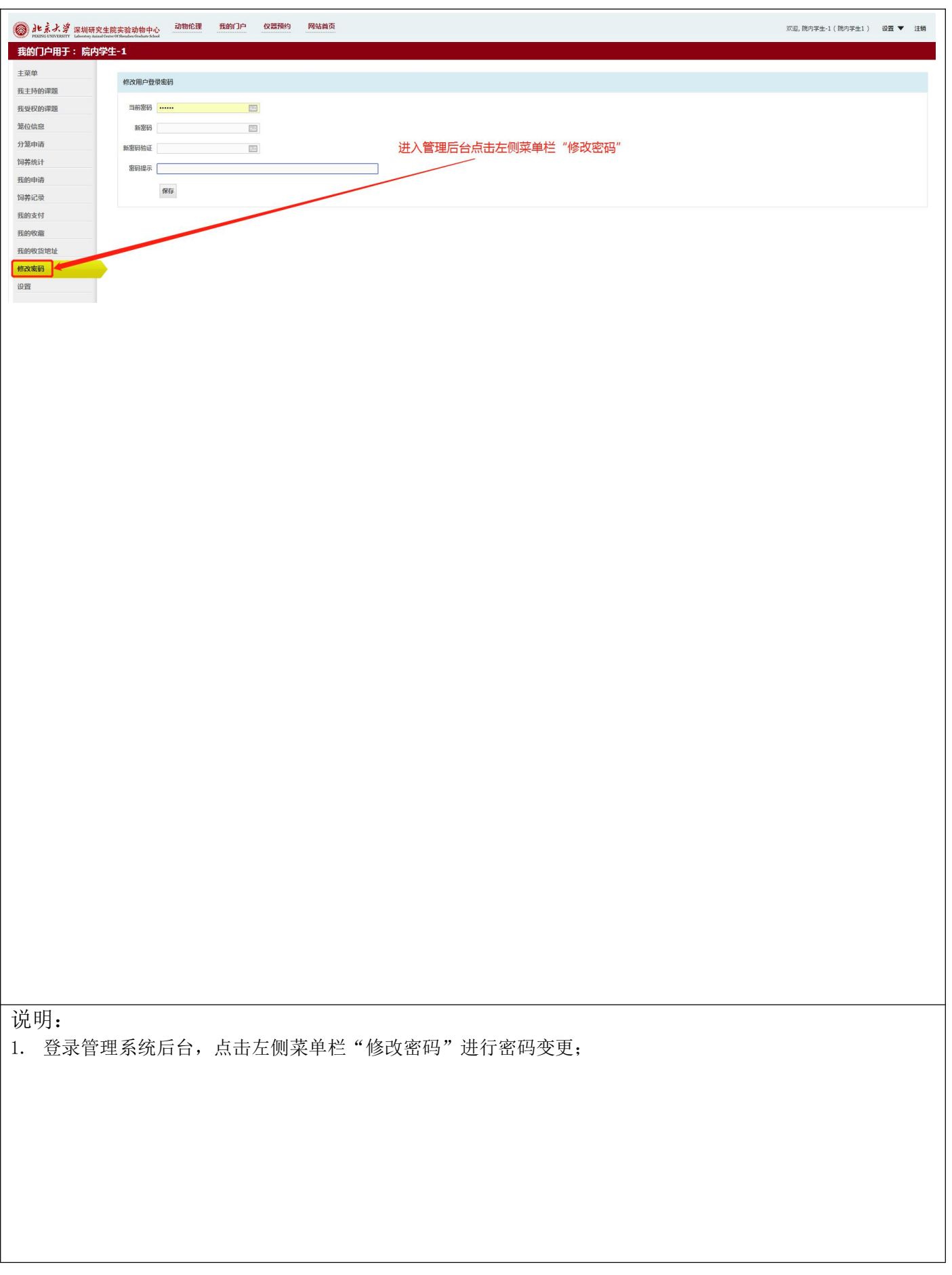

# 申请实验动物研究计划 (AP)

| う<br>HEXING UNIVERS         | <b>ジ</b> 深圳研究生態実验动物中心 动物伦理 我的门户 顶目管理 仪器预约 网站首页 TY Jahang Assard Tanada Salas Jahang                                                                                                    | 欢迎, 院内PI-1 ( 院内课题组1 ) 🏾 设置 ▼ 注销 |
|-----------------------------|----------------------------------------------------------------------------------------------------|---------------------------------|
| 动物伦理应用                      |                                                                                                    |                                 |
| 主菜单                         |                                                                                                    |                                 |
| 我的中 <sub>項</sub><br>我受权的伦理申 |                                                                                                    |                                 |
| 实验动物研究计                     | 授素条件<br>划修改                                                                                                    | æ                               |
| 年度审查                        | 建成结果<br>系统也活动是 IBA 哪些是 《周由活动是 全地动物研究计例如是 全地动物植物作为证 建聚后等 建斯中等 医系(如门) 全地体的本((DT) 经支运用 偏偏 测动技术 如前发生 生成                                                                                      | 市场 三年复市 扫描制件 扫描制件 打印 删除         |
| 实验动物研究计                     | 「創声明书 10420 2019425-01 利式AP4 国家政 北京大学菜川研究生物 院内PL-1 等待要率 編編 査者 査者 10402 2019411-01 AP2019411-02 SYXK(事)2017-0712 国内学群論(1参加4293) 国家政 北京大学菜川研究生物 院内PL-1 毎時満す 香者 香春                          | 下載  別除                          |
|                             | 10402 20190411-01 AP20190411-01 SYXK(第)2017-0712 除力課題目録はAP3 国家収 北京大学家制研究生態 院内FL1 已透射<br>10402 20190411-01 AP20190421-01 SYXK(第)2017-0712 除力課題目録はAP3 国家収 北京大学家制研究生態 院内FL1 已透射             | 下载                              |
|                             | 10392 20190121-01 AP2019032-02 SYXK(等)2017-0712 除小課題11第5AP1 国家後 北京大学家研研交通機 開かり-1 東京通道 書音 書音 10291 20190121-02 AP20190321-02 SYXK(等)2017-0712 除小課題11第5AP1 国家後 北京大学家研研交告集 開かり-1 東京通道 書音 書音 | 下载                              |
|                             | 10290 20190121-01 AP20190121-01 SYXK(考)2017-0712 随均遵至61页述AP1 国家仮 北京大学深圳研究生焼 院内PI-1 第軍運过 豊香 豊香                                                                                            | 下載                              |
| 11174 antres                | ####### 动物伦理 我的门户 项目管理 仪器预约 网站首页                                                                                                    | 欢迎,院内PI-1(院内课题组1) 设置▼ 》         |
| 主菜单                         | 北京大学深圳研究生院实验动物研究计划(Animal Protocol)                                                                                                    |                                 |
| 我的申请<br>我受权的伦理              | 、 基本英料<br>初次申请                                                                                                    |                                 |
| 中请                          | 课题标题                                                                                                    |                                 |
| 计划修改                        | Title in English                                                                                                    |                                 |
| 年度审查<br>实验动物研究              | 条油金N等人(*1) 時代P-1                                                                                                    |                                 |
| 计划声明书                       | 與爲(即门) 北京大学深圳研究生現                                                                                                    |                                 |
|                             | 実計2番組は (X1: XX 株 XX 房)                                                                                                    |                                 |
|                             |                                                                                                    |                                 |
|                             | 啊啊 网页页面填写"一、基本资料"全部内容                                                                                                    |                                 |
|                             | 研究需要(年)                                                                                                    |                                 |
|                             | ◎ 水→近郊地方<br>実施仲美 @ 在は功物研究<br>◎ 器時注助物研究                                                                                                    |                                 |
|                             | 品牌 品紙 規格 拟定数量 3 料定数量 9                                                                                                    |                                 |
|                             |                                                                                                    |                                 |
|                             |                                                                                                    |                                 |
|                             | 点击按钮添加参与该实验科研人员,科研人员需注册并                                                                                                    |                                 |
|                             | ######################################                                                                                                    |                                 |
|                             |                                                                                                    |                                 |
|                             | だ名 身份 配張 证书編号 电活 創稿<br>陳太PI-1 ● PI 連載合計 18819268901 c@plusz.edu.on ■                                                                                                    |                                 |
|                             |                                                                                                    |                                 |
|                             | 接来说明:身份包括:PL、Co-PL、学生、技术员:到要包括:课题设计、主要实施人、辅助实施人、手术操作、小信管理等,项目实施人员必须参与实验动物中心举力的培训,同时还需参加喂近一次广东省实验动物<br>技术培训并通过考试,没有参加实验动物中心培训的人员特别限制处入展电环境。                                               |                                 |
|                             | 说明:有增加人员造项症,每个课题组参与实验的人员数不一样,其中除证书编号外,其他均为必编项目。<br><b>紊如</b>                                                                                                    |                                 |
|                             |                                                                                                    |                                 |
|                             | 点击下载头短初物研究IT划止又即方,填与加工传止又即方"                                                                                                    |                                 |
|                             |                                                                                                    |                                 |
| ſ                           | ◎ □ □ □ □ □ □ □ □ □ □ □ □ □ □ □ □ □ □ □                                                                                                    |                                 |
|                             |                                                                                                    |                                 |
|                             |                                                                                                    |                                 |
|                             |                                                                                                    |                                 |
|                             |                                                                                                    |                                 |
|                             |                                                                                                    |                                 |
|                             |                                                                                                    |                                 |
|                             |                                                                                                    |                                 |
|                             |                                                                                                    |                                 |
|                             |                                                                                                    |                                 |
|                             |                                                                                                    |                                 |
|                             |                                                                                                    |                                 |
| 쓰 ㅁㅁ                        |                                                                                                    |                                 |
| 兄明:                         |                                                                                                    |                                 |
| . 点                         | 击"我的申请"下的"创建申请"新申请实验动物研究计划,填写网页页面"一、基                                                                                                    | 本资料"全部内容,                       |
|                             |                                                                                                    | <b>王容</b> 计制正立如公                |
|                             | 与元华后,点面下刀的一附件: 头短幼初妍九日划(AP)-全自.docx 下软头短幼初                                                                                                    | <b>开九日划正又</b> 副万,               |
| 填                           | 写正文后点击"选择文件"上传;                                                                                                    |                                 |
| ) 其                         | 木资料 正文部分值写字比后 占土晶下方"但友并坦芬"坦芬实际动物研究计划 (                                                                                                    | 笔待宙核.                           |
| 至                           | "平央17、正人即万荣可几十归,吊山取千万。 床付开灰义。 灰义大强幼初朔几月划,"                                                                                                    | 寸 円 収;                          |
|                             |                                                                                                    |                                 |
|                             |                                                                                                    |                                 |
|                             |                                                                                                    |                                 |
|                             |                                                                                                    |                                 |

## 申请实验动物研究计划 (AP)

|                                                                                                    |                                                                                                    | 究生院实验动物<br>inal Center Of Steaders Conducts  | 中心<br><sup>- Street</sup> | ₫ 我的门户                     | 项目管理                           | 仪器预约 网站首页                                | 相大中心                                 |                          |                      | - <del>.</del>                                     | 十井台"               | 欢迎, 院内PI-1 ( 院内课题  |
|----------------------------------------------------------------------------------------------------|----------------------------------------------------------------------------------------------------|----------------------------------------------|---------------------------|----------------------------|--------------------------------|------------------------------------------|--------------------------------------|--------------------------|----------------------|----------------------------------------------------|--------------------|--------------------|
|                                                                                                    |                                                                                                    | 最新的彩体                                        | 申请                        |                            |                                |                                          | → 【最新的                               | 动物听先了                    | 下看到当                 | 前AP的状                                              | <b>二米</b> 中<br>态标识 |                    |
|                                                                                                    |                                                                                                    | 系统申请编                                        | 1号 旧伦理编号                  | 伦理申请编号                     | 实验动物研究计划线                      | 皇号 实验动物使用许可证                             | 课题标题 就来…"                            | 「院系(部门)                  | 实验室负责人(PI)           | 状态标识 编辑 初审!                                        | 結果 复审结果 4          | 度审核 三年复审 扫描附件      |
|                                                                                                    |                                                                                                    | 10420<br>10403                               | 10402                     | 20190425-01<br>20190411-01 | AP20190411-02                  | SYXK (粤) 2017-0712                       | 测试AP4<br>2 院内课题组1测试AP3               | 北京大学深圳研究生院<br>北京大学深圳研究生院 | 院内PI-1<br>院内PI-1     | 等待复审 编辑 查看<br>复审通过 查看                              | 查看<br>查看           |                    |
|                                                                                                    |                                                                                                    | 10402                                        |                           | 20190411-01                | AP20190411-01                  | SYXK (粤) 2017-0712<br>SYXK (粤) 2017-0717 | 院内课题组1测试AP3<br>防内课题组1测试ΔP1           | 北京大学深圳研究生院<br>北京大学深圳研究生院 | 院中PI-1<br>陳内PI-1     | 日过期<br>毎年通过 査査                                     | 古西                 |                    |
|                                                                                                    |                                                                                                    | 10394                                        |                           | 20190121-01                | AP20190322-03                  | SYXK ( 考 ) 2017-0712                     | 的UPSHEEEE105104F1<br>院内课题组1测试AP1     | 北京大学深圳研究生院               | 院内PI-1               | 2年1月12<br>复审通过<br>査者                               | 查看                 |                    |
|                                                                                                    |                                                                                                    | 10291<br>10290                               |                           | 20190121-02<br>20190121-01 | AP20190121-02<br>AP20190121-01 | SYXK (粤) 2017-0712<br>SYXK (粤) 2017-0712 | 院内课题组1测试AP2<br>? 院内课题组1测试AP1         | 北京大学深圳研究生院<br>北京大学深圳研究生院 | 院内PI-1<br>院内PI-1     | 复审通过         查看           复审通过         查看          | 查看<br>查看           |                    |
| <image/>                                                                                                    | <text></text>                                                                                                    |                                              |                           |                            |                                |                                          |                                      |                          |                      |                                                    |                    |                    |
|                                                                                                    |                                                                                                    | 究生院实验动物F<br>mail Croter Of Sheathen Graduate | 中心 动物伦理                   | 里 我的门户                     | 项目管理                           | 仪器预约 网站首页                                |                                      |                          |                      |                                                    |                    | 欢迎, 院内PI-1 ( 院内课   |
| <complex-block>         Image: State State Sta</complex-block> |                                                                                                    |                                              |                           |                            |                                |                                          |                                      |                          |                      |                                                    |                    |                    |
|                                                                                                    |                                                                                                    | 创建中请                                         | 诘                         |                            |                                |                                          | 占击"初                                 | 旧结里"下                    | 下的"杳差                | " 杳看初                                              | 宙音风                |                    |
|                                                                                                    |                                                                                                    | 波索条件                                         | <b>N</b> 5                |                            |                                |                                          | 711111                               |                          | 1) <u>–</u> =        |                                                    |                    |                    |
|                                                                                                    |                                                                                                    | 授索结果                                         |                           |                            |                                |                                          |                                      |                          |                      | <u> </u>                                           |                    |                    |
| 14.03.1       2019032-01       NEAR 5       NEAR 5 </td <td></td> <td>系统中请编号</td> <td>6 旧伦理编号</td> <td>伦理中请编号</td> <td>实验动物研究计划编</td> <td>号 实验动物使用许可证</td> <td>课题标题 课题来</td> <td>E 院系(部门)</td> <td>实验室负责人(PI)</td> <td>秋态标识 🔊 初年</td> <td>结果 复审结果</td> <td>年度审核 三年复审 扫描附作</td>                                                                                                    |                                                                                                    | 系统中请编号                                       | 6 旧伦理编号                   | 伦理中请编号                     | 实验动物研究计划编                      | 号 实验动物使用许可证                              | 课题标题 课题来                             | E 院系(部门)                 | 实验室负责人(PI)           | 秋态标识 🔊 初年                                          | 结果 复审结果            | 年度审核 三年复审 扫描附作     |
| 10402       2019041-01       AP2039041-02       SVX (#) 2012/021       指示器型目前APA (#) 2017/021       指示器型目前APA (#) 2017/021       指示器型目 2017/021       指示器型目 2017/021       指示器 (#) 2017/021       活法型目 2017/021       指示器 (#) 2017/021       指示器 (#) 2017/021        指示 (#) 2017/021       <                                                                                                    | 10403       10402       2030411-0       #2030941-0       \$XXX (**) 2017-012       图学校理题的成小的       图学校理题的成小的       图学校理题的成小的       图学校理题的成小的       图学校理题的成小的       图学校理题的成小的       图学校理题的成小的       图学校理题的成小的       图学校理题的成小的       图学校理题的成小的       图学校理题的成小的       图学校理题的成小的       10402       9****       9*****       9****       9*****       9****       9*******       9************************************                                                                                                    | 10431<br>10420                               |                           | 20190503-01<br>20190425-01 |                                |                                          | 测试AP5 国家级<br>测试AP4 国家级               | 北京大学深圳研究生院<br>北京大学深圳研究生院 | 院内PI-1<br>院内PI-1     | 等待初审 编辑 查看<br>等注 # 编辑 查看                           | 查看                 |                    |
|                                                                                                    |                                                                                                    | 10403<br>10402                               | 10402                     | 20190411-01<br>20190411-01 | AP20190411-02<br>AP20190411-01 | SYXK(粤)2017-0712<br>SYXK(粤)2017-0712     | 院内课题组1测试AP3 国家级<br>院内课题组1测试AP3 国家级   | 北京大学深圳研究生院<br>北京大学深圳研究生院 | 院内PI-1<br>院内PI-1     | 提审通过 査者<br>円过期                                     | 查香                 |                    |
|                                                                                                    |                                                                                                    | 10394                                        |                           | 20190121-01                | AP20190322-03                  | SYXK(粤)2017-0712<br>SYXK(南)2017-0712     | 院内课题组1测试AP1 国家级<br>院内课题组1测试AP1 国家级   | 北京大学深圳研究生院<br>北京大学深圳研究生院 | 院内PL_                | 复审通过 查看<br>信审通过 查看                                 | 「「「「」」」            |                    |
|                                                                                                    |                                                                                                    | 10291                                        |                           | 20190121-02                | AP20190322-02                  | SYXK (考) 2017-0712<br>SYXK (考) 2017-0712 | 院内课题组1测试AP1 国家级<br>院内课题组1测试AP2 首部级   | 北京大学深圳研究生民               | 院内PI-1<br>院内PI-1     |                                                    | 플 /:               | 古 复甲纪别             |
|                                                                                                    |                                                                                                    | 10290                                        |                           | 20190121-01                | AP20190121-01                  | SYXK ( 쪽 ) 2017-0712                     | 点击"编辑"                               | 重新修改实                    | 验动物研                 | 究计划                                                | 查告 "               | 宣看" 宣看家            |
| Lite         当前後回         重新修改体内目的状態との中語           583580463           10420         20199033-01         割4475         第8498         第8475         第8498.04(9)         10488.1         1048.0         1048.0         1048.0         1048.0         1048.0         1048.0         1048.0         1048.0         1048.0         1048.0         1048.0         1048.0         1048.0         1048.0         1048.0         1048.0         1048.0         1048.0         1048.0         1048.0         1048.0         1048.0         1048.0         1048.0         1048.0         1048.0         1048.0         1048.0         1048.0         1048.0         1048.0         1048.0         1048.0         1048.0         1048.0         1048.0         1048.0         1048.0         1048.0         1048.0         1048.0         1048.0         1048.0         1048.0         1048.0         1048.0         1048.0         1048.0         1048.0         1048.0         1048.0         1048.0         1048.0         1048.0         1048.0         1048.0         1048.0         1048.0         1048.0         1048.0         1048.0         1048.0         1048.0         1048.0         1048.0         1048.0         1048.0         1048.0         1048.0         1048.0         1048.0         10                                                                                                    | Charter (加田)      Expression      Expression      Expressing      Expressing      Expressing      Expre | 的<br>完生院实验动物                                 | I中心 动物伦                   | 理 我的门户                     | 3 项目管理                         | 仪器预约 网站首页                                |                                      |                          |                      |                                                    |                    | 欢迎, 院内PI-1 ( 院内课题) |
| SPARADAS         SPARADAS       SPARADAS       SP                                                                                                    | Statistical           10431         2019093-01         Nation of the statistic of the statistic of the statis the statistic of the statistic of the statistic of                                                                                                    |                                              |                           |                            |                                |                                          | 点击"编                                 | 員"重新修                    | 改AP后再                | 次提交申请                                              | ŧ.                 |                    |
| 自然理論         自然理論         公式法律师行法         公式法律师行法         公式         10 00 00 00 00 00 00 00 00 00 00 00 00 0                                                                                                    | 相応保守通信         目記書信         名田山林田子         名田山林子         宮田山本子         宮田山本子         宮田山本子         白田山林子         白田山林子         白田山本子         白田山本子         白田山本子         白田山本子        白田山本子         白田山本子 <t< td=""><td>最新的我</td><td>的申请</td><td></td><td></td><td></td><td></td><td></td><td>-</td><td></td><td></td><td></td></t<>                                                                                                    | 最新的我                                         | 的申请                       |                            |                                |                                          |                                      |                          | -                    |                                                    |                    |                    |
| 10431     20190303-01     御武水5     2(現大方案:3(現代登録     取用1-1     (現本方案:3(現代登録     取用1-1       10400     2019041-01     AP2019041-02     57XK (章) 2017-0712     院行時間     (現本方案:3(現代登録     取用1-1     (日本市)       10402     2019041-01     AP2019041-01     57XK (章) 2017-0712     院行時間     (現本方案:3(現代登録     取用1-1     (日本市)       10394     2019012-01     AP2019032-02     57XK (章) 2017-0712     院行時間     (現本方案:3(現代登録     取用1-1     (日本市)       10394     2019012-04     AP2019032-02     57XK (章) 2017-0712     院行時間     (現大家家和研究会報     取用1-1     (日本市)       10394     2019012-04     AP2019032-02     57XK (章) 2017-0712     院行時間     (現大家家和研究会報     (限水日)     (日本市)       10394     2019012-04     AP2019012-02     57XK (章) 2017-0712     院行時間     (現大家家和研究会報     (限水日)     (日本市)       10290     2019012-101     AP2019012-101     SYXK (章) 2017-0712     院行時間     (現大家家和研究会報     (限内1-1)     (日本市)       10290     2019012-101     AP2019012-101     SYXK (章) 2017-0712     院行等範疇)     (現大家家和)     (限力)     (現市)     (日本市)       10290     2019012-101     SYXK (章) 2017-0712     院行等範疇)     (現市)     (現市)     (現市)     (現市)     (現市)     (現市)       10290     2019012-101                                                                                                    | 10431     2019503-01     開放APS     北京大学和明空生用     四月4-1     江東本型     四月       10432     2019545-01     #22019041-01     #22019041-02     SYXK (章) 2017-0712     限内期基11期成APS     北京大学和明空生用     医内用-1     東京道     第       10433     10402     2019041-01     #22019041-01     #22019041-01     #22019041-01     #22019012-02     SYXK (章) 2017-0712     限内期期基11期GAPS     北京大学和明空生用     医内用-1     東京道     第       10394     2019012-01     #2019032-02     SYXK (章) 2017-0712     限内期期基11期GAP1     北京大学和明空生用     第     第       10392     2019032-02     SYXK (章) 2017-0712     限内期基2011期GAP1     北京大学和明空生用     原用<-1                                                                                                    | 系统申请                                         | 编号 旧伦理编号                  | 伦理申请编号                     | 实验动物研究计划的                      | 皇号 实验动物使用许可证                             | 课题标题 课题来道                            | 院系(部门)                   | 实验室负责人(PI) 私         | telsik Mint                                        | 結果 复审结果 年          | 盘审核 三年复审 扫描附件      |
| 10403       10402       2019011-01       AP2019011-01       SYXK (*) 2017-0712       院持電話1時級AP3       28大学家福祥民会話       院内타-1       正法       正法                                                                                                    | 10403       10403       10403       10403       1057,753,879,428,4       医内P-1       其重量点       重       第         10403       10402       2019041-01       \$2019041-01       \$2019041-01       \$2019012-02       Experimentation in the second in the second in the secon                                                                                                    | 10431<br>10420                               |                           | 20190503-01<br>20190425-01 |                                |                                          | 则试AP5<br>测试AP4                       | 北京大学深圳研究生院<br>北京大学深圳研究生院 | 院内PI-1 初<br>院内PI-1 年 | · 同未通过 · 調道 · 查看 · · · · · · · · · · · · · · · · · | 查看                 |                    |
| 10394       20190122-01       AP20190322-03       SYXX (美) 2017-0212       院内報告報告報告       新田田山       100大学家研究会長       院内和山       新田山       新田山       新田山       新田山       新田山       新田山       新田山       新田山       新田山       新田山       新田山       新田山       新田山       新田山       新田山       新田山       香香       香香                                                                                                    | 10394       20190121-01       AP2019032-03       SYXX (#) 2017-0712       限内理部目期成AP1       北京大学家研研会会会       取内レ-1       算法法式       算法者       書香       書香                                                                                                    | 10403<br>10402                               | 10402                     | 20190411-01<br>20190411-01 | AP20190411-02<br>AP20190411-01 | SYXK (考) 2017-0712<br>SYXK (考) 2017-0712 | 院内课题组1浪试AP3<br>院内课题组1浪试AP3           | 北京大学深圳研究生院<br>北京大学深圳研究生院 | 院内PI-1 想<br>院内PI-1 E | (审通过                                               | 查看                 |                    |
| 10291       20190122-02       AP20190122-02       SYVX (書) 2017-0712       限用単純調整       注意大学家建築研究生業       限用甲-1       第第2       登售       登音         10290       20190122-01       AP20190122-01       SYVX (書) 2017-0712       限用単純調整       注意大学家建築研究生業       限用甲-1       第第2       登售       登音       登音         10290       20190122-01       AP20190122-01       SYVX (書) 2017-0712       限用単純調素       注意大学家建築研究生業       Wind Pale       "''''       小店击 "查看"         10290       1011       AP20190122-01       SYVX (書) 2017-0712       限用単純調素       Wind Pale       K       "''''       AP20190122-01       SYVX (書) 2017-0712       R       AP20190122-01       SYVX (書) 2017-0712       R       AP20190122-01       SYVX (書) 2017-0712       R       AP20190122-01       SYVX (書) 2017-0712       R       AP20190122-01       SYVX (書) 2017-0712       R       AP20190122-01       SYVX (書) 2017-0712       R       AP20190122-01       SYVX (書) 2017-0712       R       AP20190122-01       SYVX (書) 2017-0712       R       AP20190122-01       SYVX (書) 2017-0712       R       AP2019012-01       SYVX (書) 2017-0712       R       AP2019012-01       SYVX (書) 2017-0712       R       AP2019012-01       SYVX (書) 2017-0712       R       AP2019012-01       SYVX (書) 2017-0712       R       AP2019012-01                                                                                                    | 10291       20190121-02       AP20190121-02       SYXX (電) 2017-0712       使用電磁       注意大学家中研究生用       使用小1       新学校       新香       香香       香香       ●       ●       ●       ●       ● </td <td>10394<br/>10392</td> <td></td> <td>20190121-01<br/>20190121-01</td> <td>AP20190322-03<br/>AP20190322-02</td> <td>SYXK(考)2017-0712<br/>SYXK(考)2017-0712</td> <td>院内课题组1测试AP1<br/>院内课题组1测试AP1</td> <td>北京大学深圳研究生院<br/>北京大学深圳研究生院</td> <td>院内PI-1 参<br/>院内PI-1 参</td> <td>(申通过)         査者           (申通过)         査者</td> <td>查吾<br/>查吾</td> <td></td>                                                                                                    | 10394<br>10392                               |                           | 20190121-01<br>20190121-01 | AP20190322-03<br>AP20190322-02 | SYXK(考)2017-0712<br>SYXK(考)2017-0712     | 院内课题组1测试AP1<br>院内课题组1测试AP1           | 北京大学深圳研究生院<br>北京大学深圳研究生院 | 院内PI-1 参<br>院内PI-1 参 | (申通过)         査者           (申通过)         査者        | 查吾<br>查吾           |                    |
| 初時協業         X           历史初宗杨集         K           初時協業         K           初時協業         K           初時協業         K           初時協業         K           初時協業         K           初時協業         K           初時協業         K           初時協業         K           初時協業         K           1000000000000000000000000000000000000                                                                                                    | 初車結果         ×           防史初市結果            助中結果 申結人 申核空见 申核別问            防中結果 申結人 申核空见 申核別问            防中活果 申結人 申核空见 申核別问            防中活果 申請人 申核空见 申核別问            防中活果 申請人 申核空风 申核別问                                                                                                    | 10291<br>10290                               |                           | 20190121-02<br>20190121-01 | AP20190121-02<br>AP20190121-01 | SYXK (考) 2017-0712<br>SYXK (考) 2017-0712 | 院内课题组1测试AP2<br>院内课题组1测试AP1           | 北京大学深圳研究生院<br>北京大学深圳研究生院 | 院内PI-1 第<br>院内PI-1 第 | (第週) 査者<br>(19月) 査者                                | 查看                 |                    |
| 初時破累     本族     历史初始微型     初時破累     和核型     和核型     和核型     和核型     和核型     和核型     和核型     和核型     和核型     和核型     和核型     和核型     和核型     和核型     和核型     和核型     和核型     和核型     和核型     和核型     和核型     和核型     和核型     和核型     和核型     和核型     和核型     和核型     和核型     和核型     和核型     和核型     和核型     和核型     和核型     和校型     和校型     和校型     和校型     和校型     和校型     和校型     和校型     和校型     和校型     和校     和校                   | 初审结果<br>助史初市结果<br>初本規理 审核人 审核室见 审核的问<br>初本未通过 邮歌管理员 动物使用量编写不完整 19-5-3 15:38:43                                                                                                    |                                              |                           |                            |                                |                                          |                                      |                          |                      |                                                    | 1                  |                    |
| 历史如本结果<br>初审结果 非核人 审核意见 审核时间<br>初审书集过 超低管理员 动物使用量填写不完整 19-5-3 15:38:43                                                                                                    | 的史初告結果<br>初建結果 和核人 非核意见 非核的问<br>初率未通过 超感管理员 动物使用量填写不完整 19-5-3 15:38:43                                                                                                    |                                              |                           |                            |                                | 初审结果                                     | 1                                    | з                        | ×                    | 別申未通过                                              | Ξ                  | 点击"宣看"             |
| 初审结果 审核人 审核意见 审核时间<br>初审未通过 超级管理员 动物使用量填写不完整 19-5-3 15:38:43                                                                                                    | 初译結果 補成人 補成意见 审核的问<br>初审未通过 超低管理员 动物使用量填写不完整 19-5-3 15:38:43                                                                                                    |                                              |                           |                            |                                | 历史初起                                     | a结果                                  |                          | 「一章                  | 着甲核意り                                              | U                  |                    |
| ●》●木田以 起放自己的 时间的时间有小小先生 19-5-315738143                                                                                                    | 到希米通过 副校園理知 和你的作用面積与小完全 19:3-3 13:49;43                                                                                                    |                                              |                           |                            |                                | 初审结别                                     | ▲ 审核人 审核意见                           | 审核时间                     |                      |                                                    |                    |                    |
|                                                                                                    |                                                                                                    |                                              |                           |                            |                                | 初車未過                                     | by 超级管理员 初初使用重填与4                    | -9682 19-5-3 15:38:43    | J                    |                                                    |                    |                    |
|                                                                                                    |                                                                                                    |                                              |                           |                            |                                |                                          |                                      |                          | 11                   |                                                    |                    |                    |
|                                                                                                    |                                                                                                    |                                              |                           |                            |                                |                                          |                                      |                          |                      |                                                    |                    |                    |
|                                                                                                    |                                                                                                    |                                              |                           |                            |                                |                                          |                                      |                          |                      |                                                    |                    |                    |
|                                                                                                    |                                                                                                    |                                              |                           |                            |                                |                                          |                                      |                          |                      |                                                    |                    |                    |
|                                                                                                    |                                                                                                    |                                              |                           |                            |                                |                                          |                                      |                          |                      |                                                    |                    |                    |
|                                                                                                    |                                                                                                    |                                              |                           |                            |                                |                                          |                                      |                          |                      |                                                    |                    |                    |
|                                                                                                    |                                                                                                    |                                              |                           |                            |                                |                                          |                                      |                          |                      |                                                    |                    |                    |
|                                                                                                    |                                                                                                    |                                              |                           |                            |                                |                                          |                                      |                          |                      |                                                    |                    |                    |
|                                                                                                    |                                                                                                    |                                              |                           |                            |                                |                                          |                                      |                          |                      |                                                    |                    |                    |
|                                                                                                    |                                                                                                    |                                              |                           |                            |                                |                                          |                                      |                          |                      |                                                    |                    |                    |
|                                                                                                    |                                                                                                    |                                              |                           |                            |                                |                                          |                                      |                          |                      |                                                    |                    |                    |
|                                                                                                    |                                                                                                    |                                              |                           |                            |                                |                                          |                                      |                          |                      |                                                    |                    |                    |
|                                                                                                    |                                                                                                    |                                              |                           |                            |                                |                                          |                                      |                          |                      |                                                    |                    |                    |
|                                                                                                    |                                                                                                    |                                              |                           |                            |                                |                                          |                                      |                          |                      |                                                    |                    |                    |
|                                                                                                    |                                                                                                    | 、 <u></u> 、                                  | ,                         |                            |                                | L set a p                                |                                      |                          |                      |                                                    | 15.1.1             |                    |
|                                                                                                    |                                                                                                    | 主菜单                                          | 户"、                       | "最新                        | 的我的                            | 申请"或                                     | "我的申请"                               | 下看到当                     | 前所有。                 | AP 状态,                                             | 状态标                | 示识分为:              |
| 主菜单"、"最新的我的申请"或"我的申请"下看到当前所有 AP 状态,状态标识分为:                                                                                                    | 主菜单"、"最新的我的申请"或"我的申请"下看到当前所有 AP 状态,状态标识分为:                                                                                                    | 埋斗                                           | 笙结在                       | 有宝                         | 有宙通                            | 아무 그 거 돼                                 | łя                                   |                          |                      |                                                    |                    |                    |
| 主菜单"、"最新的我的申请"或"我的申请"下看到当前所有 AP 状态,状态标识分为:                                                                                                    | 主菜单"、"最新的我的申请"或"我的申请"下看到当前所有 AP 状态,状态标识分为:                                                                                                    | 进过,                                          | 守付?                       | 反中、                        | 反甲四                            |                                          | 归;                                   |                          |                      |                                                    |                    |                    |
| 主菜单"、"最新的我的申请"或"我的申请"下看到当前所有 AP 状态,状态标识分为:<br>通过、等待复审、复审通过、已过期;                                                                                                    | 主菜单"、"最新的我的申请"或"我的申请"下看到当前所有 AP 状态,状态标识分为:<br>通过、等待复审、复审通过、已过期;                                                                                                    | 验动物                                          | n研究ì                      | 计划后                        | ,在"言                           | 主菜单" 或                                   | "我的申请"                               | 下查看当                     | 自前 AP 审              | 『核状态,                                              | 点击'                | '初审结果              |
| 主菜单"、"最新的我的申请"或"我的申请"下看到当前所有 AP 状态,状态标识分为:<br>通过、等待复审、复审通过、已过期;<br>脸动物研究计划后,在"主菜单"或"我的申请"下查看当前 AP 审核状态,点击"初审结果                                                                                                    | 主菜单"、"最新的我的申请"或"我的申请"下看到当前所有 AP 状态,状态标识分为:<br>通过、等待复审、复审通过、已过期;<br>验动物研究计划后,在"主菜单"或"我的申请"下查看当前 AP 审核状态,点击"初审结果                                                                                                    | 手 TAC                                        | י אד -<br>אר גד אור       |                            | - 一                            | 市電物コム                                    | 占十 "心中                               | "舌立场                     | ,<br>2. コム・ホーコ人 -    | 山舟市京                                               |                    | 市场担六               |
| 主菜单"、"最新的我的申请"或"我的申请"下看到当前所有 AP 状态,状态标识分为:<br>通过、等待复审、复审通过、已过期;<br>脸动物研究计划后,在"主菜单"或"我的申请"下查看当前 AP 审核状态,点击"初审结果                                                                                                    | 主菜单"、"最新的我的申请"或"我的申请"下看到当前所有 AP 状态,状态标识分为:<br>通过、等待复审、复审通过、已过期;<br>验动物研究计划后,在"主菜单"或"我的申请"下查看当前 AP 审核状态,点击"初审结果                                                                                                    | AT IAL                                       | ルし秘ョ                      | 节忉甲                        | <b>息</b> 见,                    | 如 而 修 仪 ,                                | □□□□□□□□□□□□□□□□□□□□□□□□□□□□□□□□□□□□ | • 里新修                    | V以头短Z                | 刃初妍九                                               | 다划后                | 丹 伏 提 父 ,          |
| 主菜单"、"最新的我的申请"或"我的申请"下看到当前所有 AP 状态,状态标识分为:<br>通过、等待复审、复审通过、已过期;<br>检动物研究计划后,在"主菜单"或"我的申请"下查看当前 AP 审核状态,点击"初审结果<br>昏 IACUC 秘书初审意见,如需修改,点击"编辑"重新修改实验动物研究计划后再次提交,                                                                                                    | 主菜单"、"最新的我的申请"或"我的申请"下看到当前所有 AP 状态,状态标识分为:<br>通过、等待复审、复审通过、已过期;<br>验动物研究计划后,在"主菜单"或"我的申请"下查看当前 AP 审核状态,点击"初审结果<br>看 IACUC 秘书初审意见,如需修改,点击"编辑"重新修改实验动物研究计划后再次提交,                                                                                                    | 'H INC                                       |                           |                            |                                |                                          |                                      |                          |                      |                                                    |                    |                    |
| 主菜单"、"最新的我的申请"或"我的申请"下看到当前所有 AP 状态,状态标识分为:<br>通过、等待复审、复审通过、已过期;<br>脸动物研究计划后,在"主菜单"或"我的申请"下查看当前 AP 审核状态,点击"初审结果<br>看 IACUC 秘书初审意见,如需修改,点击"编辑"重新修改实验动物研究计划后再次提交,                                                                                                    | 主菜单"、"最新的我的申请"或"我的申请"下看到当前所有 AP 状态,状态标识分为:<br>通过、等待复审、复审通过、已过期;<br>验动物研究计划后,在"主菜单"或"我的申请"下查看当前 AP 审核状态,点击"初审结果<br>看 IACUC 秘书初审意见,如需修改,点击"编辑"重新修改实验动物研究计划后再次提交,                                                                                                    |                                              |                           |                            |                                |                                          |                                      |                          |                      |                                                    |                    |                    |
| 主菜单"、"最新的我的申请"或"我的申请"下看到当前所有 AP 状态,状态标识分为:<br>通过、等待复审、复审通过、已过期;<br>脸动物研究计划后,在"主菜单"或"我的申请"下查看当前 AP 审核状态,点击"初审结果<br>看 IACUC 秘书初审意见,如需修改,点击"编辑"重新修改实验动物研究计划后再次提交,                                                                                                    | 主菜单"、"最新的我的申请"或"我的申请"下看到当前所有 AP 状态,状态标识分为:<br>通过、等待复审、复审通过、已过期;<br>验动物研究计划后,在"主菜单"或"我的申请"下查看当前 AP 审核状态,点击"初审结果<br>看 IACUC 秘书初审意见,如需修改,点击"编辑"重新修改实验动物研究计划后再次提交,                                                                                                    |                                              | 1 - 15                    | _L_ A ) ·                  | N                              |                                          |                                      | // kata 1]. E.           | · · · · ·            |                                                    |                    |                    |
| 主菜单"、"最新的我的申请"或"我的申请"下看到当前所有 AP 状态,状态标识分为:<br>通过、等待复审、复审通过、已过期;<br>脸动物研究计划后,在"主菜单"或"我的申请"下查看当前 AP 审核状态,点击"初审结果<br>看 IACUC 秘书初审意见,如需修改,点击"编辑"重新修改实验动物研究计划后再次提交,<br>过后, AP 状态会变为"等待复审"同样可以点击"等待复审"下的"查看"查看 IACUC 委员                                                                                                    | 主菜单"、"最新的我的申请"或"我的申请"下看到当前所有 AP 状态,状态标识分为:<br>通过、等待复审、复审通过、已过期;<br>验动物研究计划后,在"主菜单"或"我的申请"下查看当前 AP 审核状态,点击"初审结果<br>看 IACUC 秘书初审意见,如需修改,点击"编辑"重新修改实验动物研究计划后再次提交,<br>过后, AP 状态会变为"等待复审"同样可以点击"等待复审"下的"查看"查看 IACUC 委员                                                                                                    | 过后,                                          | AP 状                      | 态会变                        | 汤"等                            | ◎待复审"同                                   | 司样可以点击                               | "等待复                     | 审"下的                 | 句"查看,                                              | ,查看                | IACUC 委员           |
| E菜单"、"最新的我的申请"或"我的申请"下看到当前所有 AP 状态,状态标识分为:<br>通过、等待复审、复审通过、已过期;<br>益动物研究计划后,在"主菜单"或"我的申请"下查看当前 AP 审核状态,点击"初审结果<br>旨 IACUC 秘书初审意见,如需修改,点击"编辑"重新修改实验动物研究计划后再次提交,<br>过后, AP 状态会变为"等待复审"同样可以点击"等待复审"下的"查看"查看 IACUC 委员                                                                                                    | E菜单"、"最新的我的申请"或"我的申请"下看到当前所有 AP 状态,状态标识分为:<br>通过、等待复审、复审通过、已过期;<br>金动物研究计划后,在"主菜单"或"我的申请"下查看当前 AP 审核状态,点击"初审结果<br>看 IACUC 秘书初审意见,如需修改,点击"编辑"重新修改实验动物研究计划后再次提交,<br>过后, AP 状态会变为"等待复审"同样可以点击"等待复审"下的"查看"查看 IACUC 委员                                                                                                    | す后,                                          | AP 状系                     | 态会变<br><sup>它错"</sup>      | 为"等<br>重车的                     | "待复审"同                                   | 司样可以点击                               | "等待复                     | 审"下的                 | 的"查看'<br>言定通过                                      | '查看                | IACUC 委员           |

## 申请实验动物研究计划 (AP)

| 北京大学 深圳研究生     PEKING UNIVERSITY Laboratory Asianal Co | 院实验动物中心<br>ther Of Sheadens Graduate School | 伦理 我的门户                             | 项目管理                                            | 仪器预约 网站首页                                                      |                                           |                                                                                                    |                                     |                                                                                                    |                               |                            |                                                                                           | 欢迎, 院内PI-1 ( )      | 内课题组1) 设                    | 罰▼ 注销             |
|--------------------------------------------------------|---------------------------------------------|-------------------------------------|-------------------------------------------------|----------------------------------------------------------------|-------------------------------------------|----------------------------------------------------------------------------------------------------|-------------------------------------|----------------------------------------------------------------------------------------------------|-------------------------------|----------------------------|-------------------------------------------------------------------------------------------|---------------------|-----------------------------|-------------------|
| 动物伦理应用程序                                               |                                             |                                     |                                                 |                                                                |                                           |                                                                                                    |                                     |                                                                                                    |                               |                            |                                                                                           |                     |                             |                   |
| 主菜单                                                    | 创建申请                                        |                                     |                                                 |                                                                |                                           |                                                                                                    | 有                                   | 中:吊:十/                                                                                                    |                               | "+TI                       |                                                                                           | 下的"下井"              | 司件                          |                   |
| 我的申请                                                   | 我的申请                                        |                                     |                                                 |                                                                |                                           |                                                                                                    | 友中                                  | 中地心的                                                                                                    | ₹ <b>Г</b> ,只击                | 11<br>子之王<br>子之王           | 기기<br>부분비                                                                                 |                     | ,归土                         |                   |
| 实验动物研究计划修改                                             | 搜索条件                                        |                                     |                                                 |                                                                |                                           |                                                                                                    | 7.007<br>401                        | 元 金 回り<br>に                                                                                                    | モシンタンが加                       | /፲ታርዞ<br>/መጠልነ             | , נאר                                                                                     | 们们知识                | 红休咫                         | ۲                 |
| 年度审查                                                   | 搜索结果                                        |                                     | SNA-MATERICAL REP                               |                                                                | :0051-05                                  | 20005 dr 35                                                                                                    | 2 <b>.</b>                          |                                                                                                    |                               |                            |                                                                                           |                     | 128// <del>4</del> 12128//4 | 1101 889          |
| 实验动物研究计划声明书                                            | 10420<br>10402 10402                        | 20190425-01                         | AB20100411-02                                   | SYVE (20) 2017 0712                                            | 测试AP4<br>测试AP4<br>随时:里斯·P1和P2AP2          | 国家级                                                                                                    | (読み(部))<br>北京大学深圳研究生院<br>北京大学深圳研究生院 | 院内PI-1<br>院内PI-1                                                                                                    | (P1) 秋志保政 结<br>等待复审 编<br>与中语过 | <u>山</u> 初期的<br>辑 查看<br>ある | を<br>査<br>者<br>あ<br>表                                                                     |                     | 1110PST+ 1110PST+           | 下载 删除             |
|                                                        | 10402                                       | 20190411-01 20190411-01 20190121-01 | AP20190411-02<br>AP20190411-01<br>AP20190322-03 | SYXK (粤) 2017-0712<br>SYXK (粤) 2017-0712<br>SYXK (粤) 2017-0712 | 院内课题组1例试AP3<br>院内课题组1测试AP3<br>院内课题组1测试AP3 | 国家级国家级                                                                                                    | 北京大学深圳研究生院<br>北京大学深圳研究生院            | 院内PI-1<br>院内PI-1<br>陪内PI-1                                                                                                    | 反単通辺<br>已过期<br>信由通过           | 古石                         | 古石                                                                                        |                     |                             | 下载                |
|                                                        | 10392<br>10291                              | 20190121-01<br>20190121-02          | AP20190322-02<br>AP20190121-02                  | SYXK (考) 2017-0712<br>SYXK (考) 2017-0712                       | 院内课题组1测试AP1<br>院内课题组1测试AP2                | 国家级                                                                                                    | 北京大学深圳研究生院                          | 院内PI-1<br>院内PI-1                                                                                                    | 复审通过复审通过                      | <u> </u>                   | <u> </u> <u> </u> <u> </u> <u> </u> <u> </u> <u> </u> <u> </u> <u> </u> <u> </u> <u> </u> |                     |                             | 下载                |
|                                                        | 10290                                       | 20190121-01                         | AP20190121-01                                   | SYXK (考) 2017-0712                                             | 院内课题组1测试AP1                               | 国家级                                                                                                    | 北京大学深圳研究生院                          | 院内PI-1                                                                                                    | 复审通过                          | 查看                         | 查看                                                                                        |                     |                             | 下载                |
| @ 北京大学 深圳研究                                            | 生院实验动物中心 动物                                 | 物伦理 我的门户                            | 项目管理                                            | 仪器预约 网站首页                                                      |                                           |                                                                                                    |                                     |                                                                                                    |                               |                            |                                                                                           | 欢迎, 院内PI-1 ( 院内     | 课题组1) 设置                    | ▼ 注閉              |
| 小物伦理应用程序                                               | Center Of Shenzhen Geschute School          |                                     |                                                 |                                                                |                                           |                                                                                                    |                                     |                                                                                                    |                               |                            |                                                                                           |                     |                             |                   |
| 主菜单                                                    | 创建由法                                        |                                     |                                                 |                                                                |                                           |                                                                                                    |                                     |                                                                                                    |                               |                            |                                                                                           |                     |                             |                   |
| 我的申请                                                   | 我的由清                                        |                                     |                                                 | 待召                                                             | 开IACUC会                                   | 会议                                                                                                    | , AP经过IA                            | ACUC                                                                                                    | 同意后,动                         | 吻                          |                                                                                           |                     |                             |                   |
| 我受权的伦理申请                                               | 14日 一 14日                                   |                                     |                                                 | 中心                                                             | 会上传实验                                     | 金动物                                                                                                    | 物伦理审批                               | 批件,                                                                                                    | 此时可点                          | 击"                         |                                                                                           |                     |                             |                   |
| 实验动物研究计划修改                                             | 搜索结果                                        |                                     |                                                 | 下载                                                             | 附件"下载                                     | <b></b> 载实验                                                                                                    | 金动物伦理                               | 审批批                                                                                                    | 件                             | -                          | -                                                                                         |                     |                             |                   |
| 年度审查                                                   | 系统中请编号 旧伦理编                                 | <b>诗</b> 伦理中请编号                     | 实验动物研究计划编                                       | 号 实验动物使用许可证                                                    | 课题标题                                      | 课题来源                                                                                                    | 院系(部门)                              | 实验室负责人(                                                                                                    | PI) 状态标识 编辑                   | 1 初审结果                     | 复审结果                                                                                      | <b>等等审核 三年复审 扫描</b> | 船件 扫描附件 打                   | 1印 删除             |
| 实验动物研究计划声明书                                            | 10403 10402<br>10402                        | 20190411-01<br>20190411-01          | AP20190411-02<br>AP20190411-01                  | SYXK (콩) 2017-0712<br>SYXK (콩) 2017-0712                       | 院内課題组1測试AP3<br>院内課題组1測试AP3                | 国家级                                                                                                    | 北京大学深圳研究生院<br>北京大学深圳研究生院            | 院内PI-1<br>院内PI-1                                                                                                    | 复审通过<br>已过期<br>(中定语)          | 26                         | 26                                                                                        |                     | *                           | N乾<br>N乾          |
|                                                        | 10394                                       | 20190121-01 20190121-01 20190121-02 | AP20190322-03<br>AP20190322-02                  | SYXK (콩) 2017-0712<br>SYXK (콩) 2017-0712                       | 院内课题组1测试AP1<br>院内课题组1测试AP1                | 国家级                                                                                                    | 北京大学深圳研究生院                          | 院内PI-1<br>院内PI-1                                                                                                    | 夏申週过<br>复审通过<br>信中通过          | 登台<br>查者<br>本西             | <u>包合</u><br>查看<br>本天                                                                     |                     | 下载附件                        | - 転<br>- 載<br>- 年 |
|                                                        | 10290                                       | 20190121-02                         | AP20190121-02                                   | SYXK (粤) 2017-0712<br>SYXK (粤) 2017-0712                       | 院内课题组1测试AP1                               | 国家级                                                                                                    | 北京大学深圳研究生院                          | 院内PI-1                                                                                                    | 复审通过                          | 查看                         | 查香                                                                                        |                     | 1                           | 彩                 |
|                                                        |                                             |                                     |                                                 |                                                                |                                           |                                                                                                    |                                     |                                                                                                    |                               |                            |                                                                                           |                     |                             |                   |
| 说明:<br>6. AP "复国<br>栋东 50<br>7. 待召开<br>上传至到            | 审通过"后<br>2 办公室)<br>IACUC 会议<br>系统,课题        | 点击"<br>;<br>(,实验<br>5组长可            | 打印" <sup></sup><br>动物研<br>点击"                   | 下方的"下<br>究计划经过<br>下载附件"                                        | 载"可生<br>t IACUC {<br>下载相」                 | 成<br>完<br>一<br>成<br>完<br>一<br>、<br>の<br>、<br>の<br>の<br>、<br>の<br>、<br>、<br>、<br>の<br>、<br>の<br>、<br>の<br>、<br>の<br>、<br>の<br>、<br>、<br>の<br>、<br>の<br>、<br>の<br>、<br>の<br>、<br>、<br>、<br>、<br>、<br>、<br>、<br>、<br>、<br>、<br>、<br>、<br>、 | E整的 AP<br>复议通过<br>实验动物              | ,打印:<br>[<br>[<br>[<br>[<br>[<br>[<br>]<br>(<br>)<br>(<br>]<br>(<br>]<br>(<br>]<br>(<br>]<br>(<br>]<br>(<br>]<br>(<br>]<br>(<br>]<br>( | 纸质版 A<br>FACUC 秘<br>审批批件      | NP 并<br>→书会<br>⊧。          | 签字                                                                                        | ≤后送至 IA<br>实验动物伦    | CUC 秘<br>理审批                | 书(F<br>批件         |

### 我授权的伦理申请

|                        | 生院实验动物中心<br>I Center Of Steadure Graduate School | 动物伦理     | 我的门户 | 项目管理        | 仪器预约 | 网站首页               |             |        |            | <u> </u>   | 院内课题组1) 设 | 置 ▼ 注销 |
|------------------------|--------------------------------------------------|----------|------|-------------|------|--------------------|-------------|--------|------------|------------|-----------|--------|
| 动物伦理应用程序               |                                                  |          |      |             |      |                    |             |        |            |            |           |        |
| 主菜单                    | 我受权的                                             | 论理申请     |      |             |      | 状态标识为              | "复宙诵讨"的为    | 可授权的   | 1伦理由请 .    |            |           |        |
| 我的申请                   | 搜索条件                                             |          |      |             |      |                    |             | 十分の世   |            |            |           | ۰      |
| 我受权的伦理申请               | 搜索结果                                             |          |      |             |      | 认态标识力              | 口迈别 的为口     | 大XXI比坦 | 中項         |            |           |        |
| 实验动物研究计划修改             | 系统申请编号                                           | 伦理申请编    | 8    | 实验动物研究计     | 均编号  | 实验动物使用许可证          | 课题标题        | 课题来源   | 院系(部门)     | 实验室负责人(PI) | 状态标识      | 打印     |
| des 1977 scharades     | 10403                                            | 20190411 | 1-01 | AP20190411- | 02   | SYXK (粤) 2017-0712 | 院内课题组1测试AP3 |        | 北京大学深圳研究生院 | 院内PI-1     | 复审通过      | 下载     |
| 牛皮申查                   | 10402                                            | 20190411 | L-01 | AP20190411- | 01   | SYXK (粤) 2017-0712 | 院内课题组1测试AP3 |        | 北京大学深圳研究生院 | 院内PI-1     | 已过期       | 下载     |
| 宗路动物研究计划查明计            | 10394                                            | 20190121 | L-01 | AP20190322- | 03   | SYXK (粤) 2017-0712 | 院内课题组1测试AP1 |        | 北京大学深圳研究生院 | 院内PI-1     | 复审通过      | 下载     |
| ×3200100017011201***** | 10392                                            | 20190121 | L-01 | AP20190322- | 02   | SYXK (粤) 2017-0712 | 院内课题组1测试AP1 |        | 北京大学深圳研究生院 | 院内PI-1     | 复审通过      | 下载     |
|                        | 10291                                            | 20190121 | L-02 | AP20190121- | 02   | SYXK (粤) 2017-0712 | 院内课题组1测试AP2 |        | 北京大学深圳研究生院 | 院内PI-1     | 复审通过      | 下载     |
|                        | 10290                                            | 20190121 | L-01 | AP20190121- | 01   | SYXK (粤) 2017-0712 | 院内课题组1测试AP1 |        | 北京大学深圳研究生院 | 院内PI-1     | 复审通过      | 下载     |

说明:

1. 点击"我授权的伦理申请"可看到所有复审通过的 AP,状态标识为"复审通过"的为可授权的伦理申请,状态标识为"已过期"的为不可授权的伦理申请。

### 实验动物研究计划修改

|                                                                                |                                                                                      | 田式はよりはなった                     |                                             |                                                                                          |                                          |                                          |                                                   |                          |                      |
|--------------------------------------------------------------------------------|--------------------------------------------------------------------------------------|-------------------------------|---------------------------------------------|------------------------------------------------------------------------------------------|------------------------------------------|------------------------------------------|---------------------------------------------------|--------------------------|----------------------|
|                                                                                | 头短动物                                                                                 | 研究计划修议                        |                                             |                                                                                          |                                          | 如需修改实                                    | 验动物研究计                                            | 划,点击对应                   | Z的"编                 |
| 里申请                                                                            | 搜索结果                                                                                 |                               |                                             |                                                                                          |                                          | 辑"按钮,                                    | 修改实验动物                                            | 研究计划                     |                      |
| 影计划修改                                                                          | 系统中请编号                                                                               | 旧伦理编号 伦理                      | 中请编号 募                                      | 实验动物研究计划编号                                                                               | 实验动物使用许可证                                | 课题标题                                     | 课题来激 院系(部门)                                       | 实验室负责人(PI                | () 状态定望 扫描附件 扫描附件    |
|                                                                                | 10403<br>10394                                                                       | 10402 2019<br>2019            | 70411-01 Al<br>90121-01 A                   | P20190411-02<br>P20190322-03                                                             | SYXK (粤) 2017-0712<br>SYXK (粤) 2017-0712 | 院内课题组1测试AP3<br>院内课题组1测试AP1               | 国家级         北京大学深圳研           国家级         北京大学深圳研 | 充生院 院内PI-1<br>充生院 院内PI-1 | 复审通过<br>复审通过         |
| 常计划声明书                                                                         | 10392                                                                                | 2019                          | 0121-01 Al<br>0121-02 A                     | P20190322-02<br>P20190121-02                                                             | SYXK (粤) 2017-0712<br>SYXK (粤) 2017-0712 | 院内课题组1测试AP1<br>附内课题组1测试AP2               | 国家级         北京大学深圳研           省部级         北京大学深圳研 | 究生院 院内PI-1<br>部牛院 院内PI-1 | 复审通过 五载附<br>复审通过     |
|                                                                                | 10290                                                                                | 2019                          | /0121-01 AI                                 | P20190121-01                                                                             | SYXK (考) 2017-0712                       | 院内课题组1测试AP1                              | 国家级 北京大学深圳研                                       | 充生院 院内PI-1               | 复审通过                 |
|                                                                                |                                                                                      |                               |                                             |                                                                                          |                                          |                                          |                                                   |                          |                      |
| 制研究生院实验功能                                                                      | (meno) 动物伦理                                                                          | 我的门户 项目                       | 管理 仪器剂                                      | <b>熨约</b> 网站首页                                                                           |                                          |                                          |                                                   |                          |                      |
| 程序                                                                             |                                                                                      |                               |                                             |                                                                                          |                                          |                                          |                                                   |                          |                      |
|                                                                                | 基本资料                                                                                 |                               |                                             | 北京大学                                                                                     | 学深圳研究生院实验动物研究                            | 러빙 ( Animal Protocol                     | )                                                 |                          |                      |
| 理                                                                              | 。 初次申请                                                                               |                               |                                             |                                                                                          |                                          |                                          |                                                   |                          |                      |
| 皖<br>Titl                                                                      | 课题标题 院内                                                                              | 引课题组1测试AP1                    |                                             |                                                                                          |                                          |                                          |                                                   |                          |                      |
| 实验                                                                             | 全室负责人(PI) 院内                                                                         | 9PI-1                         |                                             |                                                                                          | 电话 18819246533                           |                                          |                                                   |                          |                      |
| 完                                                                              |                                                                                      |                               |                                             |                                                                                          | 創始 a@plausz odu                          | 20                                       |                                                   |                          |                      |
| ·                                                                              | PR-Re( 디미 J ) <u>지( 카</u>                                                            | 【大子深圳研究生院                     |                                             |                                                                                          | mp#H C@pkus2.edu                         | ch                                       |                                                   |                          |                      |
|                                                                                | 实验室地址 B榜                                                                             | 405                           | (如: ×                                       | <x td="" xx="" 房)<="" 栋=""><td></td><td></td><td></td><td></td><td>CAN Designed</td></x> |                                          |                                          |                                                   |                          | CAN Designed         |
|                                                                                | 课题来源 国自                                                                              |                               | ×=B                                         |                                                                                          | "基本社                                     | 资料"修改                                    | 直接在页面                                             | <b>「重新编辑</b>             | 即可                   |
|                                                                                | 1本語扱利 国家<br>项目号                                                                      | 3X · 四洋共化的省1                  | 17.945                                      |                                                                                          |                                          |                                          |                                                   |                          |                      |
| 研                                                                              | R究需要(年) 三年                                                                           | •                             |                                             |                                                                                          |                                          |                                          |                                                   |                          |                      |
|                                                                                | ≥ 体                                                                                  | 外动物研究体动物研究                    |                                             |                                                                                          |                                          |                                          |                                                   |                          |                      |
|                                                                                | × MITX * U                                                                           | 篇437660792<br>唐美动物研究          | -                                           |                                                                                          |                                          |                                          |                                                   |                          |                      |
|                                                                                |                                                                                      | an.s<br>€ ▼ C5                | *<br>7BL/6J                                 | ▼ 3-5 唐                                                                                  | NCERCE 0                                 | 10.定数量 9                                 |                                                   |                          |                      |
|                                                                                | 品种、品系                                                                                | •                             |                                             | T                                                                                        | ▼ 0                                      | 0                                        |                                                   |                          |                      |
|                                                                                | 添加                                                                                   | 1                             |                                             |                                                                                          |                                          |                                          | - BrA                                             |                          |                      |
|                                                                                | 第一                                                                                   | 年 200                         |                                             |                                                                                          |                                          |                                          |                                                   |                          |                      |
| 年度                                                                             | 意动物需求数量 第二                                                                           | 年 300                         |                                             |                                                                                          |                                          |                                          |                                                   |                          |                      |
|                                                                                | 第三                                                                                   | 年 400                         |                                             |                                                                                          |                                          |                                          |                                                   |                          |                      |
| 姓名                                                                             | 범<br>파미 4                                                                            | 身份                            |                                             | 明美                                                                                       | 证书编号                                     | 电话                                       | 邮箱<br>c@pkusz.edu.c                               | <b>10</b>                |                      |
| 院内                                                                             | 内学生-1                                                                                | 学生                            |                                             | 主要实施人                                                                                    |                                          | 18819265702                              | s@pkusz.edu.c                                     | n                        |                      |
| 谭清                                                                             | 志刚                                                                                   | 技术员                           |                                             | 手术操作                                                                                     |                                          | 18819267200                              | m@pku.edu.cn                                      |                          |                      |
|                                                                                |                                                                                      | •                             |                                             |                                                                                          |                                          |                                          |                                                   | 删                        |                      |
| <b>埴</b> 表<br>技术                                                               | €说明:身份包括:P<br>□培训并通过考试,测                                                             | I、Co-PI、学生、技术<br>有参加实验动物中心地   | 、员: 职责包括:<br>部训的人员将被照                       | 课题设计、主要实施<br>限制进入屏障环境。                                                                   | Ⅰ人、辅助实施人、手术操作                            | 、小鼠管理等,项目实施人员                            | 论须参与实验动物中心举力                                      | 的培训,同时还需参加最近             | 一次广东省实验动物            |
| 添加                                                                             | 19:有增加人员选坝11                                                                         | 1,可们未想祖李与头8                   | 프라가 지원자 ~~~~~~~~~~~~~~~~~~~~~~~~~~~~~~~~~~~ | 中,與中國近位觸層的別                                                                              | 1、其他时内必填坝日。                              |                                          |                                                   |                          |                      |
| 附件                                                                             | #:实验动物研究计划                                                                           | (AP)- 空白.docx                 |                                             |                                                                                          |                                          | S                                        |                                                   |                          |                      |
| 实验                                                                             | 脸动物研究计划(An                                                                           | imal Protocol) .do            | )CX                                         |                                                                                          | → 涉及止                                    | 又内容修改                                    | ,需重新上                                             | 二传止又                     |                      |
| (哨.                                                                            | 上传止又)                                                                                |                               |                                             |                                                                                          |                                          |                                          |                                                   |                          |                      |
|                                                                                |                                                                                      |                               |                                             |                                                                                          |                                          |                                          |                                                   |                          |                      |
|                                                                                |                                                                                      |                               |                                             |                                                                                          |                                          |                                          |                                                   |                          |                      |
|                                                                                |                                                                                      |                               |                                             |                                                                                          |                                          |                                          |                                                   |                          |                      |
|                                                                                |                                                                                      |                               |                                             |                                                                                          |                                          |                                          |                                                   |                          |                      |
|                                                                                |                                                                                      |                               |                                             |                                                                                          |                                          |                                          |                                                   |                          |                      |
|                                                                                |                                                                                      |                               |                                             |                                                                                          |                                          |                                          |                                                   |                          |                      |
|                                                                                |                                                                                      |                               |                                             |                                                                                          |                                          |                                          |                                                   |                          |                      |
|                                                                                |                                                                                      |                               |                                             |                                                                                          |                                          |                                          |                                                   |                          |                      |
|                                                                                |                                                                                      |                               |                                             |                                                                                          |                                          |                                          |                                                   |                          |                      |
|                                                                                |                                                                                      |                               |                                             |                                                                                          |                                          |                                          |                                                   |                          |                      |
|                                                                                |                                                                                      |                               |                                             |                                                                                          |                                          |                                          |                                                   |                          |                      |
|                                                                                |                                                                                      |                               |                                             |                                                                                          |                                          |                                          |                                                   |                          |                      |
|                                                                                |                                                                                      |                               |                                             |                                                                                          |                                          |                                          |                                                   |                          |                      |
|                                                                                |                                                                                      |                               |                                             |                                                                                          |                                          |                                          |                                                   |                          |                      |
| :                                                                              |                                                                                      |                               |                                             |                                                                                          |                                          |                                          |                                                   |                          |                      |
| ·<br>〔:<br>〔:<br>〔:                                                            | '实验动物                                                                                | 勿研究计划                         |                                             | "可修改                                                                                     | 己经复审通                                    | 过的实验动物                                   | 勿研究计划,                                            | 点击对应                     | 的"编辑"按钮,             |
| :<br>〔击"                                                                       | · 实验动物                                                                               | 勿研究计划                         | 」修改,                                        | " 可修改                                                                                    | 己经复审通                                    | 过的实验动物                                   | 勿研究计划,                                            | 点击对应的                    | 的"编辑"按钮,             |
| <b>:</b><br>(1)<br>(1)<br>(1)<br>(1)<br>(1)<br>(1)<br>(1)<br>(1)<br>(1)<br>(1) | ·实验动物<br>物研究i                                                                        |                               | 」修改,                                        | "可修改                                                                                     | 已经复审通                                    | 过的实验动物                                   | 勿研究计划,                                            | 点击对应                     | 的"编辑"按钮,             |
| ·                                                                              | <ul> <li>·实验动物</li> <li>·实验研究前</li> <li>·运资料"</li> </ul>                             | 勿研究计步<br>十划;<br>多改直接在         | 〕修改,<br>王页面重                                | "可修改<br>重新编辑                                                                             |                                          | 过的实验动物                                   | 勿研究计划,<br>需要重新上1                                  | 点击对应<br>转修改的正            | 的"编辑"按钮,<br>文,后点击"保7 |
| ·                                                                              | <ul> <li>· 实验动物</li> <li>· 实验动物</li> <li>· 太资料"</li> </ul>                           | 勿研究计划<br>十划;<br>多改直接 <b>7</b> | 〕修改,<br>主页面重                                | "可修改<br>重新编辑                                                                             | 已经复审通<br>,涉及正文                           | 过的实验动 <sup>4</sup><br>内容修改, <del>1</del> | 勿研究计划,<br>需要重新上(                                  | 点击对应;<br>专修改的正3          | 的"编辑"按钮,<br>文,后点击"保ィ |
| :<br>:<br>:<br>:<br>:<br>:<br>:<br>:<br>:<br>:<br>:<br>:<br>:<br>:             | <ul> <li>'实验动物<br/>物研究i<br/>本资料" イ<br/>挂入 AP 审</li> </ul>                            | 勿研究计划<br>十划;<br>多改直接7<br>核;   |                                             | "可修改<br>重新编辑                                                                             | 已经复审通<br>,涉及正文                           | 过的实验动 <sup>4</sup><br>内容修改, <del>1</del> | 勿研究计划,<br>需要重新上(                                  | 点击对应;<br>专修改的正:          | 的"编辑"按钮,<br>文,后点击"保ィ |
| :<br>:<br>:<br>:<br>:<br>:<br>:<br>:<br>:<br>:<br>:<br>:<br>:<br>:             | <ul> <li>"实验动物</li> <li>物研究i</li> <li>本资料" イ</li> <li>主入 AP 审</li> </ul>             | 勿研究计划<br>十划;<br>多改直接衣<br>核;   | 〕修改,<br>主页面重                                | "可修改<br>重新编辑                                                                             | 已经复审通<br>,涉及正文                           | 过的实验动 <sup>4</sup><br>内容修改,1             | 勿研究计划,<br>需要重新上(                                  | 点击对应;<br>专修改的正;          | 的"编辑"按钮,<br>文,后点击"保ィ |
| :<br>:<br>:<br>:<br>:<br>:<br>:<br>:<br>:<br>:<br>:<br>:<br>:<br>:             | <ul> <li>"实验动<sup>4</sup></li> <li>功物研究i</li> <li>本资料" イ</li> <li>赴入 AP 审</li> </ul> | 勿研究计划<br>十划;<br>多改直接衣<br>核;   | 〕修改,<br>主页面重                                | "可修改<br>重新编辑                                                                             | 已经复审通<br>,涉及正文                           | 过的实验动 <sup>4</sup><br>内容修改, <del>1</del> | 勿研究计划,<br>需要重新上(                                  | 点击对应;<br>专修改的正;          | 的"编辑"按钮,<br>文,后点击"保ィ |

#### 实验动物研究计划修改

|                       | 生院实验动物中<br>inter Of Stendons Graduate Sch | 心 动物伦理 | <b>我的门户</b> | 项目管理                       | 仪器预约 网站首页                          |                                        |               |          |            |      |            | 欢迎, 院内PI-1(院内课题组1) | 设置 ▼ 注销 |
|-----------------------|-------------------------------------------|--------|-------------|----------------------------|------------------------------------|----------------------------------------|---------------|----------|------------|------|------------|--------------------|---------|
| 动物伦理应用程序              |                                           |        |             |                            |                                    | 新                                      | 修改的实验动物研究计    | 划通过复审    | 后,状态标识     | 为 "复 | 审诵过"       |                    |         |
| 主菜単                   | 最新的我的申                                    | 请十世出》  |             |                            |                                    | 原                                      | 实验动物研究计划已失    | 效,状态标    | 识为"已过期     | n    |            |                    |         |
| 我的申请                  | 統第中前編号                                    | 土采甲    | <u> </u>    | 中 <b>有 以り</b><br>実验动物研究计划线 | 结束几 <u>多汉头,拉石小物</u><br>号 实验动物使用许可证 | IIII 111111111111111111111111111111111 | 课题来源 院系 ( п., | 实验室负责人(P | () 状态标识 编辑 | 初审结别 | 見 复审结果 年度前 | 亥 三年复审 扫描随件 扫描附    | 件 打印 删除 |
| 采戒切め必彊由注              | 10432                                     | 10290  | 20190121-01 |                            | SYXK ( 粤 ) 2017-071                | 2 院内運動组1測试AP1                          | 北京大学深圳研究中产    | 牌内内      | (111)      | 香香   |            |                    | 下载 删除   |
| 找文权的心理中有              | 10403                                     | 10402  | 20190411-01 | AP20190411-02              | SYXK (粤) 2017-071                  | 2 院内课题组1测试AP3                          | 北京大学深圳研究生院    | 院内PI-I   | 复审通过       | 查看   | 查看         |                    | 下载      |
| 实验动物研究计划修改            | 10402                                     |        | 20190411-01 | AP20190411-01              | SYXK (粤) 2017-071                  | 2 院内课题组1测试AP3                          | 北京大学深圳研究生院    | 院内PI-1   | 已过期        |      |            |                    | 下载      |
| 202240 00017011001500 | 10394                                     |        | 20190121-01 | AP20190322-03              | SYXK (粤) 2017-071                  | 2 院内课题组1测试AP1                          | 北京大学深圳研究生院    | 院内PI-1   | 复审通过       | 查看   | 查看         |                    | 下载      |
| 年度审查                  | 10392                                     |        | 20190121-01 | AP20190322-02              | SYXK (粤) 2017-071                  | 2 院内课题组1测试AP1                          | 北京大学深圳研究生院    | 院内PI-1   | 复审通过       | 查看   | 查看         | 下载附                | 牛 下载    |
|                       | 10291                                     |        | 20190121-02 | AP20190121-02              | SYXK (粤) 2017-071                  | 2 院内课题组1测试AP2                          | 北京大学深圳研究生院    | 院内PI-1   | 复审通过       | 查看   | 查看         |                    | 下载      |
| 实验动物研究计划声明书           | 10290                                     |        | 20190121-01 | AP20190121-01              | SYXK (粤) 2017-071                  | 2 院内课题组1测试AP1                          | 北京大学深圳研究生院    | 院内PI-1   | 复审通过       | 查看   | 查看         |                    | 下载      |
|                       |                                           |        |             |                            |                                    |                                        |               |          |            |      |            |                    |         |

说明:

 请实验动物研究计划一样,可在"主菜单"或"我的申请"下看到提交修改的实验动物研究计划状态,需经 过初审、复审,对于初审未通过、复审未通过的,根据审核意见,点击"编辑"重新修改,提交审核,直至 复审通过,复审通过后,旧的 AP 状态标识为"已过期",可使用新的 AP,新 AP 的状态标识为"复审通过"。

## 申请实验动物研究计划声明书

|                                                  | 究生院实验动物中心 动物伦理 我的门户 项目管理 仪器预约 网站首员<br>matCourt of Standar Gradua Stad                                 | <b>Q</b>                                           |                          | 欢迎,院内PI-1(院内课题组1) 设置 ▼ 注册             |
|--------------------------------------------------|----------------------------------------------------------------------------------------------------|----------------------------------------------------|--------------------------|---------------------------------------|
| 动物伦理应用程序                                         |                                                                                                    |                                                    |                          |                                       |
| 主菜单                                              |                                                                                                    | 刘吉阳书"即百古建立还计                                       | 海田克江和吉田市                 |                                       |
| 我的申请                                             | 中国的 ····································                                                              | 初户时节 即 <b>归</b> 中頃头短初的                             | 初研究订划产明节                 |                                       |
| 实验动物研究计划修改                                       | 关型创物研究目的声明中                                                                                           |                                                    |                          |                                       |
| 年度审查                                             | 搜索条件                                                                                                  |                                                    |                          | *                                     |
| 实验动物研究计划声明书                                      | 搜索结果                                                                                                  |                                                    |                          |                                       |
|                                                  | 计规声明书编号         基金         此次项目标题           10060         国家自然基金         TCR-T细胞在乳腺癌治疗中的作用研究          | E加減保護委員振器 E加減保護委員振器 TCR-T在肿瘤治疗中的作用研究 AP20181227-01 |                          | 活化 PI打印 秘訣打印 编辑 扫描附件 扫描附件<br>通过 下载 编辑 |
|                                                  |                                                                                                    |                                                    |                          |                                       |
| 北京大学 深圳研究     PEKING UNIVERSITY Laboratory Asian | 充生院实验动物中心 动物伦理 我的门户 项目管理 仪器预约 网站首都<br>mal Centre of Banadam Canadam School                            | 5                                                  |                          | 欢迎,院内PI-1(院内课题组1) 设置 🔻 注销             |
| 动物伦理应用程序                                         |                                                                                                    |                                                    |                          |                                       |
| 主菜单                                              |                                                                                                    |                                                    | 明书                       |                                       |
| 我的申请                                             | 本人声明所申请的 国家自然基金 基金的 描写本次课题标题                                                                          | 项目中所涉及的动物实验已经包括在此前申报的实验;                           | 的物研究计划 TCR-T在肿瘤治疗中的作用研究  | Ø                                     |
| 实验动物研究计划修改                                       | (计划编号: AP20181227-01<br>本人將按定發訪物研究计划开展动物实验,接受实验动物使用与管理委员的监督相异、实验动物研究)                                 |                                                    | 本次申请课题组名称                |                                       |
| 年度审查                                             | 声明人: 瞬内PI-1 填写本次项目共同申请人,如无可不填                                                                         |                                                    |                          |                                       |
| 实验动物研究计划声明书                                      | 日期: 2018/12/27 17:36:51 📰 💹                                                                           |                                                    |                          | 选择本次课题已包含在                            |
|                                                  | 提交                                                                                                    | 如有共同申请人则填写                                         | , 如无则不用填写                | 之前审批的那个AP中                            |
|                                                  |                                                                                                    |                                                    |                          |                                       |
|                                                  |                                                                                                    |                                                    |                          |                                       |
|                                                  |                                                                                                    |                                                    |                          |                                       |
| じまた考 深圳研究 PEKING UNIVERSITY Laboratory Anim      | 究生院实验动物中心 动物伦理 我的门户 项目管理 仪器预约 网站首页<br>mal Creater Of Streaders Cardinate School                       |                                                    |                          | 欢迎, 院内PI-1(院内课题组1) 🤑 👿 注明             |
| 动物伦理应用程序                                         |                                                                                                    |                                                    |                          |                                       |
| 主菜单                                              | 创建计划声明书                                                                                               |                                                    |                          |                                       |
| 我的申请                                             | 实验动物研究计划声明书 提交后可                                                                                      | 在界面查看相应的审核状态                                       |                          |                                       |
| 实验动物研究计划修改                                       | 搜索条件                                                                                                  |                                                    |                          | æ                                     |
| 年度审查                                             | 搜索结果                                                                                                  |                                                    | _                        |                                       |
| 实验动物研究计划声明书                                      |                                                                                                    | 已通过伦理项目标题    已通过伦理的计划编号                            | 課題の支人 声明书研究计划编号 状状       | \$标识 PI打印 & 带打印 编辑 扫摄射 牛 扫摄射件         |
|                                                  | 10061         國家自然基金         ICR-П到評価间/1FH           10060         国家自然基金         TCR-T细胞在乳腺癌治疗中的作用研究 | TCR-T在肿瘤治疗中的作用研究 AP20181227-01                     | 院内PI-1 ER20181227-01 復日  |                                       |
|                                                  |                                                                                                    |                                                    |                          |                                       |
| <br>说明 <b>:</b>                                  |                                                                                                    |                                                    |                          |                                       |
| 1. 当课是                                           | 题组需要新申请项目,而新项                                                                                         | 目的内容全部涵盖在                                          | 此前已经审批通道                 | 过的实验动物研究计划                            |
| <u></u> н п                                      | 川可以由请《实验动物研究计                                                                                         | 刘吉田书》.                                             |                          |                                       |
|                                                  |                                                                                                    |                                                    |                          |                                       |
| 2. 点击 '                                          | "头验动物研究计划声明书"打                                                                                        | 安钮,出现主界面后                                          | ,点击左上角"(                 | 刘建计划声明书"填写                            |
| 相关的                                              | 的声明书内容, 埴写完毕后占-                                                                                       | +提交, 讲行宙核.                                         |                          |                                       |
|                                                  |                                                                                                    | 山北海田安江山士四                                          |                          |                                       |
| 5. 可仕 ]                                          | · 八心怀识 有到所提父的实验                                                                                       | 应动物研宄计划声明                                          | 中甲                       | <b>淡</b>                              |
| 按钮 #                                             | 丁印实验动物研究计划声明书,                                                                                        | 经课题组长签字后                                           | 送至动物中心:                  |                                       |
|                                                  | 间级过调师们上处今份优任此                                                                                         | "守政动物研究斗利                                          |                          | ⅢС 今山目 ∥ 京政寺师                         |
| 4. 按収3<br>  伦理审                                  | 与纪过休赵组下金子的纸灰版<br>审查》证明,课题组长可点击"                                                                       | 天短初初妍九开划<br>扫描附件"下"下载                              | 此"明节 后, IAU<br>载" 下载并打印《 | 200 云山丹《头短动物<br>实验动物伦理审查表》。           |
|                                                  |                                                                                                    |                                                    |                          |                                       |

| 年度 | 审查 |
|----|----|
|----|----|

|              | 在 度 审查                                                                  |                   |
|--------------|-------------------------------------------------------------------------|-------------------|
| 课题标题         | TETE                                                                    | 2/4               |
| 课题负责人        |                                                                         | 联系电话              |
| 系统申请编号       |                                                                         | g                 |
| 实验动物研究计划编号   |                                                                         | 点击选择需要进行年度审查的课题 , |
|              | 1.怨思望上述的实验动物研究计划继续吗?(如果回答"否",上述实验动物研究计划会被终止)<br>◎ 昱 ● 否                 | 填写页面其它内容,提交审核。    |
|              | 2.请列出过去一年中上还研究计划的动物种类及数量                                                |                   |
|              | 3.在经统曲的项目中在以下几个方面是否有变化:实验方法与步骤,动物模型,动物数量,动物的疼痛或不适?如果是,请另附解释。<br>◎ 量 ● 否 |                   |
| 研究计划年度实施情况   | 4. 在过去的一年中,使用其他方法督代动物实验的可能性改变了吗?如果是,请另防解释。<br>◎ 是 ◎ 否                   |                   |
|              | 5.在进行这项研究时,有没有发现负面或完划问题?如果是请另附解释。<br>◎ 是 ● 否                            |                   |
|              | 6.悠然望下一年修改实验动物研究计划吗?如果是,请另附议解释。<br>◎ 是 ● 否                              |                   |
|              | 7.描述此实验动物研究计划的进展状况:如果项目在进行中,提供一个简短的进展说明;如果实验在过去一年没有进行,请解释为什么下一年需要5      | <sup>建</sup> 喷进行。 |
| 研究计划年度实施情况说明 | · · · · · · · · · · · · · · · · · · ·                                   | UCB%检查。           |
| 实验负责人(PI)    | 陡内PI-1                                                                  | <i>ब्यू</i>       |
| 时间           | 2019/5/3 17:27:31                                                       |                   |
| 提交           |                                                                         |                   |
|              |                                                                         |                   |
|              |                                                                         |                   |

新建课题

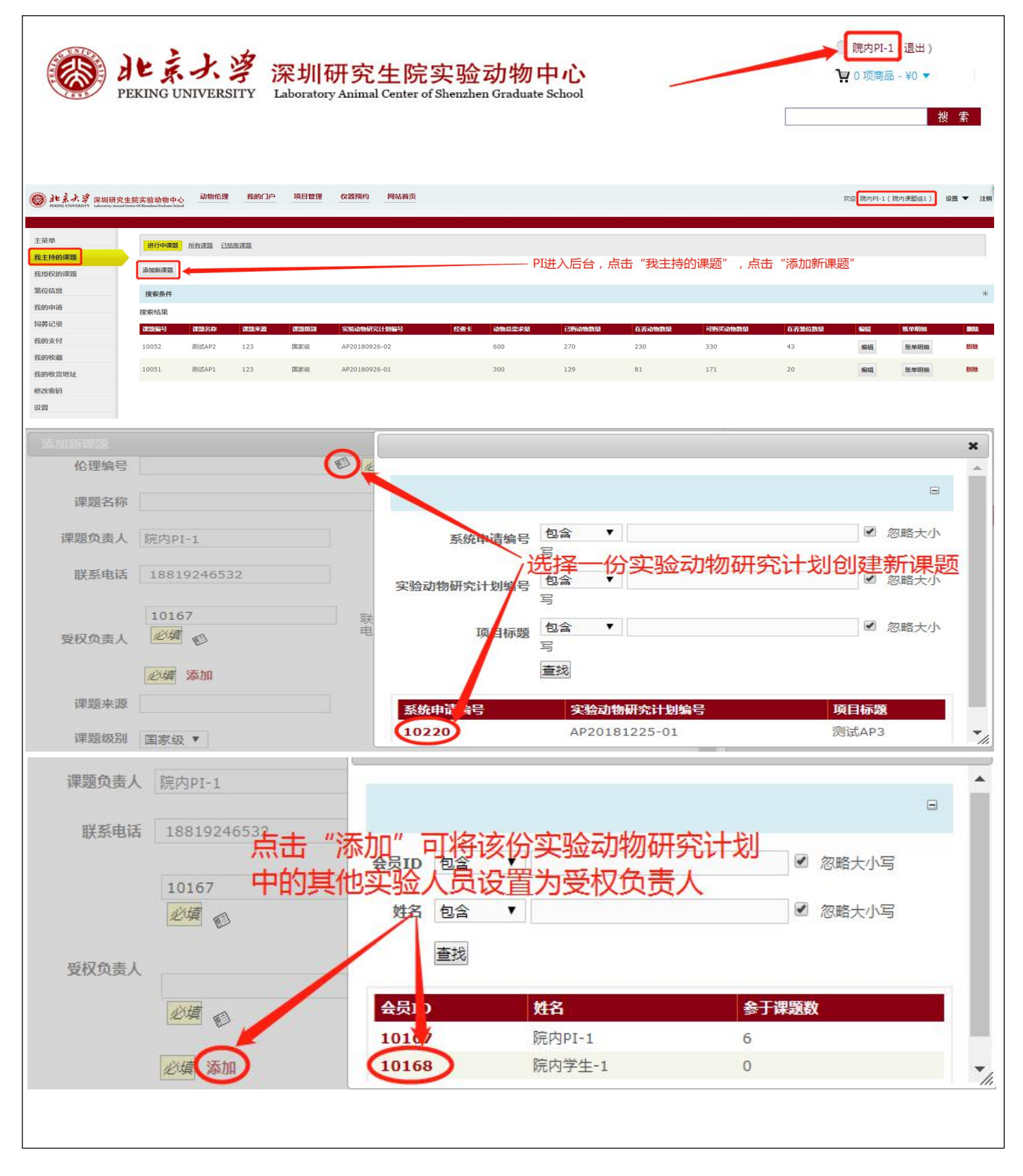

说明:

- 1. 只有课题组长/PI 才有权限创建课题,创建课题的必要条件是需要有相应的实验动物研究计划(AP);
- 2. 一份实验动物研究计划(AP)只能创建一个课题;
- 3. 课题中的"可购买动物数"=AP中"动物总需求数"-系统中"已购买动物数",当课题中"可购买动物数" 为0时则不能使用该课题购买动物,如需购买动物则应新申请 AP 和课题。